『キャッシュポスト』での特典受取方法について

特典受取が可能な時期になりますと、弊社よりお客さまへ特典受取に関するご案内メールと ハガキをお送りいたします。

メールは EO の初期メールアドレスへ、ハガキは EO 光ネットのご利用場所のご住所へお送 りいたします。メールおよびハガキに記載されている、受付番号および EO 光登録証に記載 されている初期 eolD をご準備の上、以下の通り Web 上よりお手続きをお願いいたします。

※メールは、**[no-reply@cashpost.jp] よりお送りします**。フィルタリング設定を行っている場合は、 [no-reply@cashpost.jp] からのメールを受信できるように設定をお願いいたします。

※お受け取りのお手続き可能期間は、弊社がお客さまへ特典受取に関するメールを送信した日より 40 日です。 ※特典のお受け取りには、インターネットが利用できる端末をお客さまにてご用意いただく必要がございます。

# ✔ ご用意いただくもの

#### **60光登録証のイメージ**

#### ご案内ハガキのイメージ

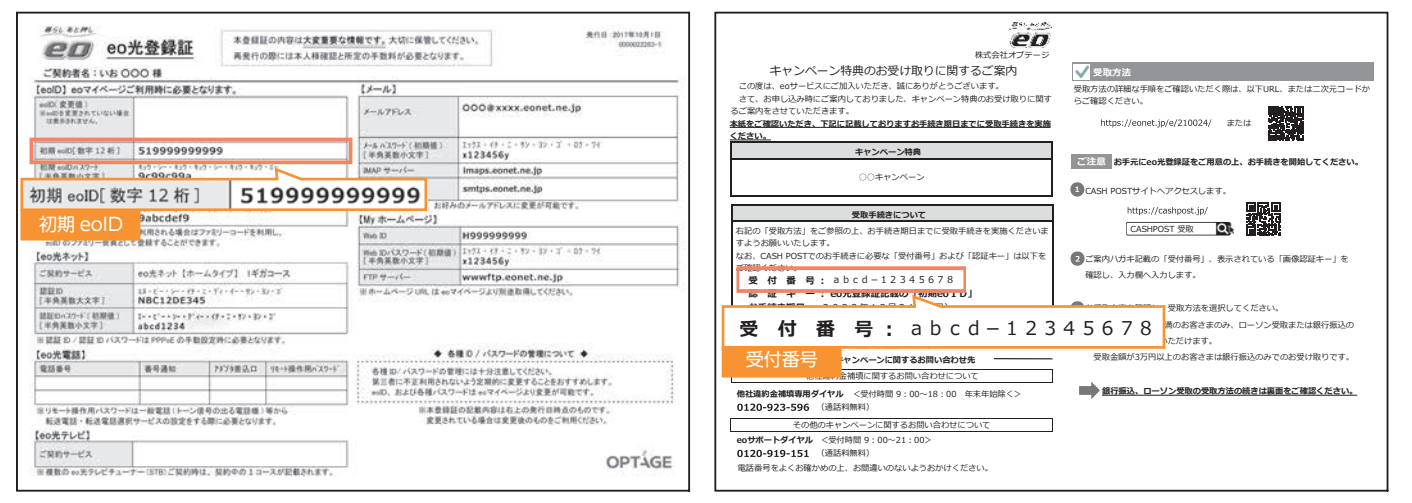

## ✔ 受取方法

銀行振込・ローソン受取共通 ※受取金額が3万円以上の場合、ローソン受取はご選択いただけません。 → (=) G https://cashpost.jp/ 下記のURLへアクセスします。 x 司変換 ▼ 副選択 URLを直接入力する場合 A https://cashpost.jp/ Googleについて ストア 検索する場合 CASHPOST 受取  $\mathbf{GOO}$ と、入力して検索します。 スマートフォンをご利用の場合は、 Q CASHPOST 受取 左のQRコードからもアクセスでき ます。

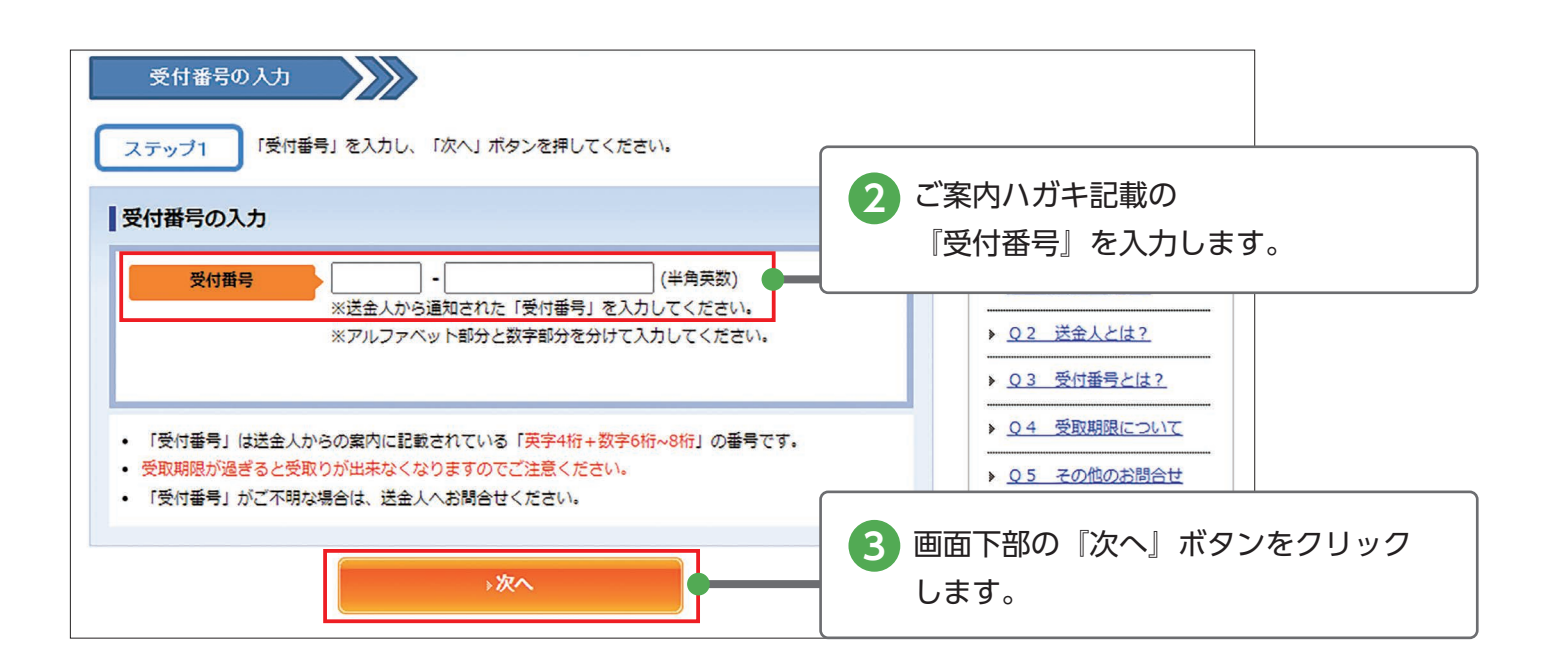

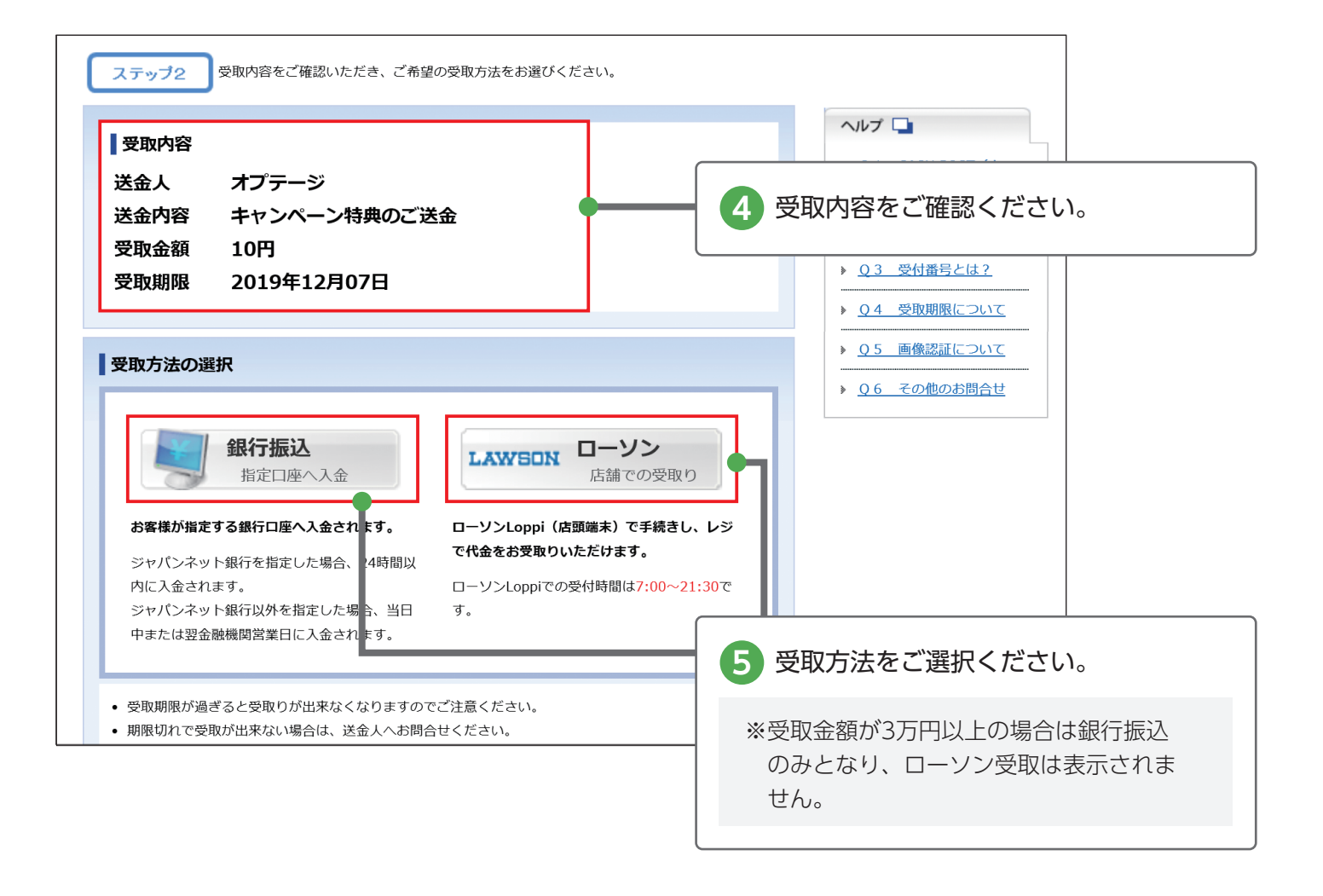

ローソン受取をご選択の場合

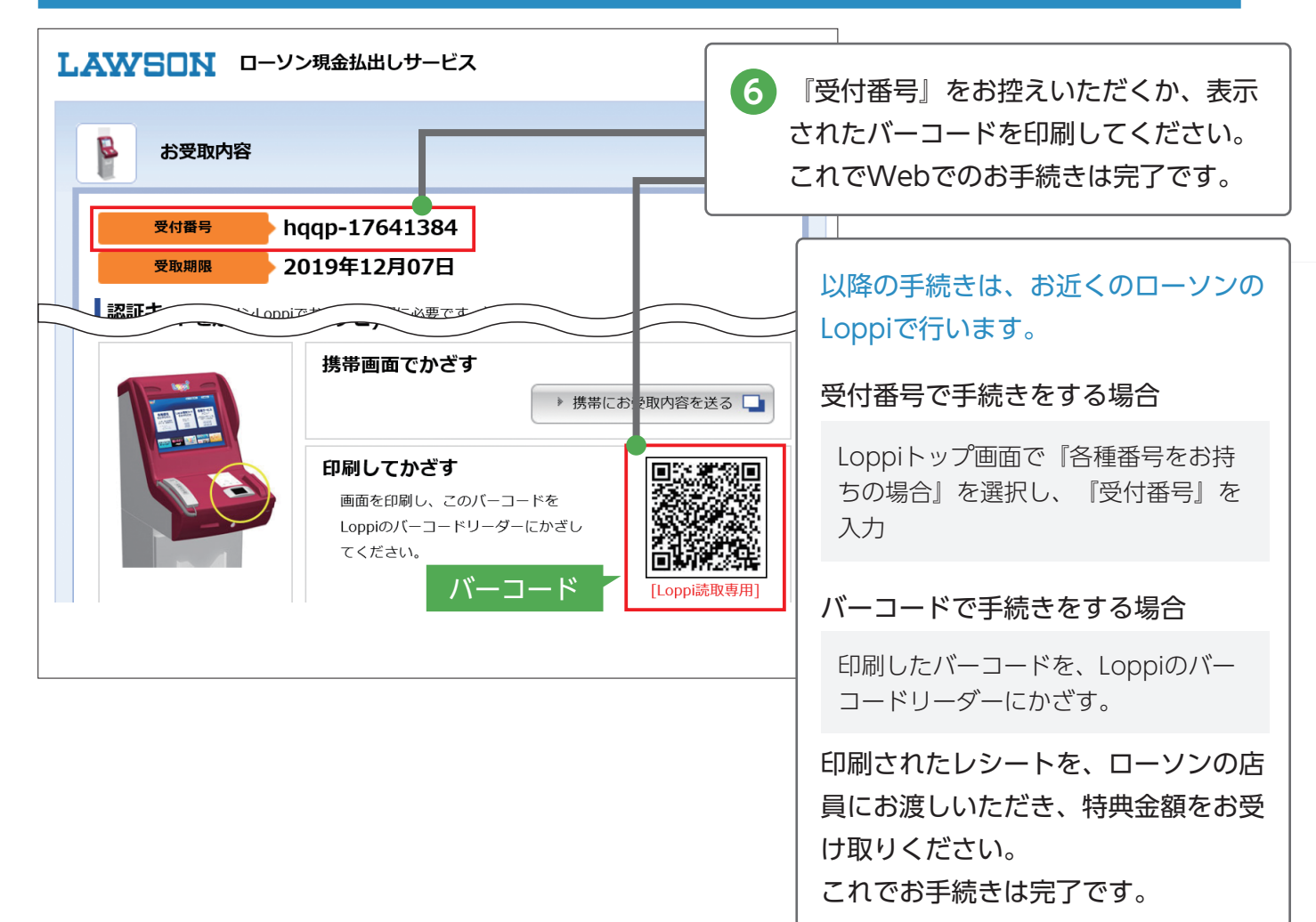

### 銀行振込をご選択の場合

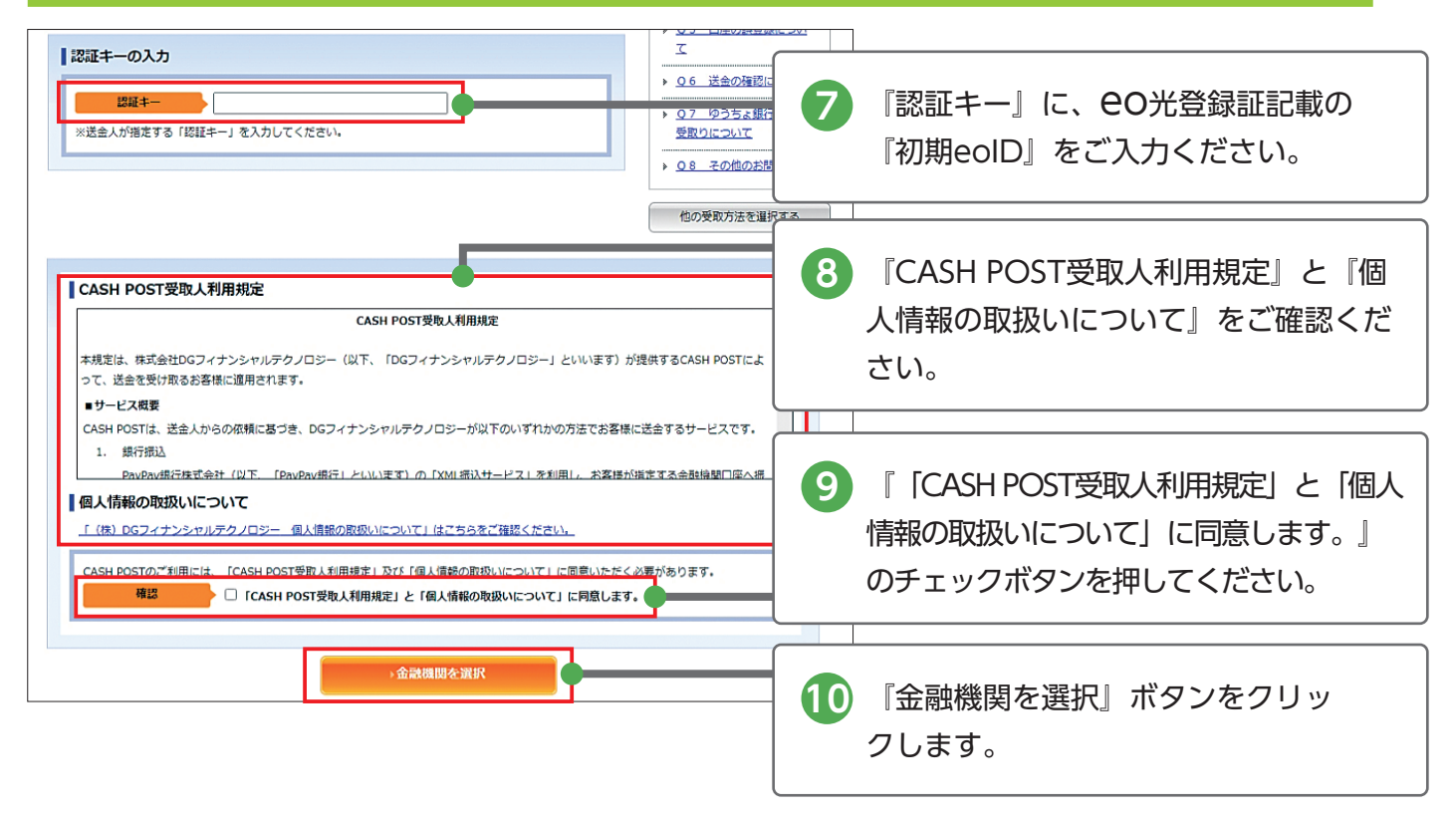

| <b>主要金融機関</b><br>記の金融機関を含め、全 | 国の銀行・信用金庫・信用組合・ろうきんなどがご指定いただけ                                             | 金融機関名         み         ×         (全角)           三重銀行<br>みずほ銀行<br>みずほ信託銀行         、         、         (全角)                                                                     |
|------------------------------|---------------------------------------------------------------------------|----------------------------------------------------------------------------------------------------|
| いた ゆうちょ銀                     | 行 MUFG 三菱UFJ銀行 并住                                                         | みちのく銀行<br>三井住友銀行<br>三井住友銀行<br>三東山住友福託銀行<br>三東UFノ信託銀行<br>三東UFノ信託銀行                                                                                                    |
| MIZUHO ##R                   | 「銀行 シャパンネット銀行 愛りそな                                                        | 「<br>「<br>な<br>し<br>な<br>に<br>「<br>常<br>日<br>本<br>銀<br>行<br>宮<br>崎銀行<br>宮<br>崎銀行<br>宮<br>崎銀行<br>室<br>崎銀行<br>三<br>崎銀行<br>三<br>崎銀行<br>三<br>崎銀行<br>三<br>崎銀行<br>三<br>崎島<br>大<br>顕行 |
| 金融機関種別                       | 銀行 🗸                                                                      | <br>※『金融機関名』『支店名』は、始めの一                                                                                                    |
| 金融機関名                        | (全角                                                                       | a) 文字を入力すると、上のように候補一覧                                                                                                    |
| 支店名                          | (全角                                                                       | か<br>が表示されます。                                                                                                    |
| 口座種別                         | ●普通 ○当座                                                                   |                                                                                                    |
| 口座番号                         | (半角数字)<br>(例)7桁の場合:1234567、6桁以下の場合:123456<br>※通帳、キャッシュカードに記載の口座番号をそのままご入力 | ※『口座名義』をご入力いただく際は、スペースを入れずに全角カタカナでご入力                                                                                                    |
| 口座名義                         | (全角<br>(例)キヤツボタロウ                                                         |                                                                                                    |
|                              | ※銀行に登録しているカタカナロ座名義を正しくご入力くださ                                              |                                                                                                    |

| ステッブ5 受取内容と、受取口座情報をご確認いただき間違いが無ければ「お受取り手続きを完了<br>ンを押してください。<br>受取内容<br>送金人 オプテージ<br>送金内容 キャンペーン特典のご送金<br>お受取金額 10円                  | <ul> <li>13 ご入力いただいた口座情報をご確認ください。</li> <li>※ご登録の口座番号、口座名義に不備があると送金がされず、特典をお受け取りいただけませんのでご注意ください。</li> </ul> |
|----------------------------------------------------------------------------------------------------|----------------------------------------------------------------------------------------------------|
| 受取口座情報         金融機関名       三井住友銀行         支店名       なでしこ支店         口座種別       普通         口座番号       99999999         口座名義       テスト | 14 登録完了の確認メールの送信をご希<br>望の方は、『受取る(推奨)』にチ<br>ェックを入れ、メールアドレスをご<br>入力ください。                                      |
| 確認メールの受取設定<br>通知 ●受取る(推奨) ○受取らない<br>メールアドレス<br>メールアドレス(確認)<br>※確認のため、再度メールアドレスを入力してください。                                            |                                                                                                    |
| <ul> <li>受取内容、受取口座情報をメールでご案内いたします。</li> <li>携帯電話のメールアドレスを指定する場合は、「info@eonet.ne.jp」からのメールが受け取れるよう<br/>信設定を行ってください。</li> </ul>       | (15) 『お受取り手続きを完了』ボタンをクリ<br>ックしてください。                                                                        |
| 「お受取り手続きを完了」ボタンを押すと、ご協定のお受取口座への送金を定します。<br>、入力画面に戻る<br>・入力画面に戻る                                                                     | お手続き完了から5~10分程度で入金されます。お手続きいただいた時間によっては、翌金融機関営業日に金融機関口座へ入金となります。                                            |